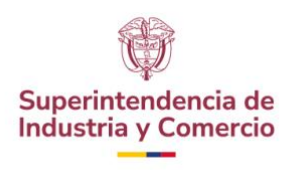

## **EJECUCIÓN CONTRACTUAL**

Para realizar el seguimiento de los contratos suscritos por La Superintendencia de Industria y Comercio realice los siguientes pasos:

1. Ingrese al siguiente enlace:

https://community.secop.gov.co/STS/Users/Login/Index?SkinName=CCE

2. Seleccione la opción "Buscar proceso de contratación"

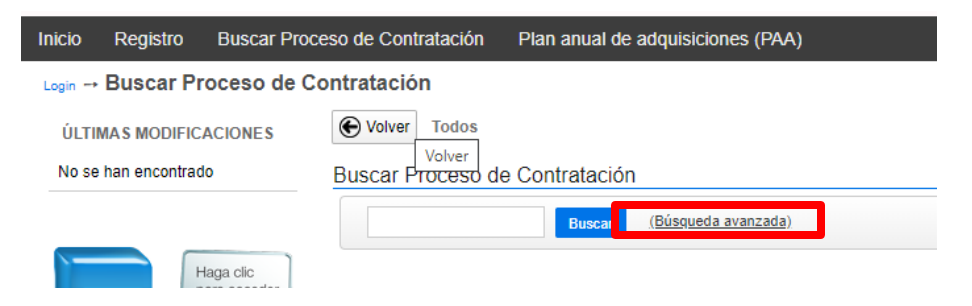

3. En el menú de búsqueda pública del SECOP II. Lo primero que encuentra es una lista de los Procesos de Contratación más recientes y la información general de cada proceso. Haga clic en "Búsqueda Avanzada" para especificar sus criterios de su búsqueda. Luego haga clic en "Buscar" la plataforma le muestra los Procesos de Contratación que coincidan con las palabras claves descritas

| iterios de búsqueda                    |                                                                                                    |          |
|----------------------------------------|----------------------------------------------------------------------------------------------------|----------|
| Contiene todas las palabras            |                                                                                                    |          |
| mite sus resultados                    |                                                                                                    |          |
| Entidad Estatal                        |                                                                                                    |          |
| Números de documentos                  |                                                                                                    |          |
|                                        | Añadir Número de documento                                                                                      |          |
| Número del proceso                     |                                                                                                    |          |
| Descripción                            |                                                                                                    |          |
| Categoría                              | ۶ مراجع المراجع المراجع المراجع المراجع المراجع المراجع المراجع المراجع المراجع المراجع المراجع المراجع المراجع | )        |
| País                                   | COLOMBIA                                                                                                    | •        |
| Región                                 |                                                                                                    |          |
| Tipo de proceso                        | Seleccione                                                                                                    | T        |
| Estado                                 | Seleccione                                                                                                    | <b>T</b> |
| Fecha de creación desde                |                                                                                                    |          |
| Fecha de publicación hasta             |                                                                                                    |          |
| Fecha de presentación de ofertas desde |                                                                                                    |          |
| Fecha de presentación de ofertas hasta | R. A. A. A. A. A. A. A. A. A. A. A. A. A.                                                                       |          |
| Fecha de apertura desde                |                                                                                                    |          |
| Fecha de apertura hasta                |                                                                                                    |          |

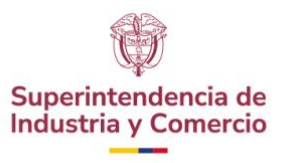

4. Para consultar el Proceso de Contratación haga clic en "Detalle". Usted accederá en tiempo real a los términos de referencia o pliegos del Proceso y toda su información.

| Borrar busqu | eda                                                  |                   |                |                           |                                   |                                          |         |  |
|--------------|------------------------------------------------------|-------------------|----------------|---------------------------|-----------------------------------|------------------------------------------|---------|--|
| País 😑       | Entidad Estatal                                      | Referencia        | Descripción    | Fase actual               | Fecha de publicación 🖕            | Fecha de presentación de ofertas Cuantía |         |  |
| -            | SUPERINTENDENCIA<br>DE INDUSTRIA Y<br>COMERCIO (SIC) | SIC 01 DE<br>2020 | SIC 01 DE 2020 | Presentación<br>de oferta | 19/02/2020 8:22 AM (UTC -5 horas) | 21/02/2020 3:00 PM (UTC -5 hores)        | Detalle |  |

5. Identifique en la información del proceso el modulo "Información de la sección" y luego haga clic en "Ver contrato".

| Servicios de Salud Ocupad<br>Unimsalud S A S | ional                                  | 8.878.000 COP    | Descargar              | Ver contrat |
|----------------------------------------------|----------------------------------------|------------------|------------------------|-------------|
| Adjudicatario                                |                                        | Valor Adjudicado | Documentos             |             |
| Informe de selección                         | 5/03/2020 9:39 AM                      |                  | Descargar              |             |
| Informe de evaluación                        | 3/03/2020 3:29 PM                      |                  | Descargar<br>Descargar |             |
| Informe de evaluación                        | 28/02/2020 12:35 PM                    |                  | Descargar<br>Descargar |             |
| ∃ CO1.AWD.693812                             | 5/03/2020 9:39 AM                      |                  |                        |             |
| Informes proceso de sele                     | cción Fecha informe final de selección |                  |                        |             |

6. Identifique el módulo "Ejecución del contrato": En esta la Entidad registra el avance del contrato, Aparecen las cuentas de cobro asociadas con el contrato (son cargadas por el Proveedor y la Entidad Estatal indica si las aprueba o las rechaza, y marca cuando están pagadas). Para ver las facturas y los documentos soporte mueva la barra espaciadora hacia la derecha y haga clic en "Detalle".

| Ejecución de       | el Contrato           |                        |                        |                                  |                                    |         |  |
|--------------------|-----------------------|------------------------|------------------------|----------------------------------|------------------------------------|---------|--|
| Ejecución del Con  | ntrato                |                        |                        |                                  |                                    |         |  |
| Porcentaje Re      | ecepción de artículos |                        |                        |                                  |                                    |         |  |
|                    |                       |                        |                        |                                  |                                    |         |  |
| <b>F</b>           |                       |                        |                        |                                  |                                    |         |  |
| Facturas del contr | ato                   |                        |                        |                                  |                                    |         |  |
| ld de pago         | Número de factura     | Código de autorización | Fecha de expedición    | Fecha de                         | Fecha de recepción                 |         |  |
| 1                  | 001                   | -                      | 30/03/2020 4:19 PM (UT | C -5 horas) 3/04/2020 1          | 3/04/2020 12:00 AM (UTC -5 horas)  |         |  |
| 2                  | 002                   | -                      | 15/04/2020 12:33 PM (U | TC -5 horas) 15/04/2020          | 15/04/2020 12:00 PM (UTC -5 horas) |         |  |
| 3                  | 003                   |                        | 10/05/2020 11:07 PM (U | TC -5 horas) 11/05/2020          | 11/05/2020 12:00 AM (UTC -5 horas) |         |  |
|                    |                       |                        |                        |                                  |                                    |         |  |
|                    |                       |                        |                        |                                  |                                    |         |  |
|                    |                       |                        |                        |                                  |                                    |         |  |
|                    |                       |                        |                        | Valor total de la factura Estado |                                    |         |  |
|                    |                       |                        |                        | 387.755 COP                      | Pagado                             | Detalle |  |
|                    |                       |                        |                        | 1.938.775 COP                    | Aceptada                           | Detalle |  |

1.938.775 COP

Aceptada

Detalle